# III. ДИАГНОСТИКА CARB OBD-II

| 1. МЕТОД СОЕДИНЕНИЯ                                             | III-2   |
|-----------------------------------------------------------------|---------|
| 2. КОММУНИКАЦИОННЫЙ ИНТЕРФЕЙС.                                  | III-3   |
| 3. ТЕСТ ГОТОВНОСТИ                                              | III-6   |
| 4. ТЕКУЩИЕ ПАРАМЕТРЫ                                            | III-9   |
| 5. коды ошибок                                                  | III-1 3 |
| 6. СОХРАНЕННЫЕ ДАННЫЕ                                           | III-16  |
| 7. РАСШ ИР <mark>ЕННЫЙ ПРОТОКОЛ</mark>                          | III-19  |
| 8. резуль <mark>таты те</mark> ста 02                           | 111-26  |
| 9. МОНИТ <mark>ОРИНГ Р</mark> ЕЗУЛЬТАТОВ ТЕСТА                  | III-29  |
| 10. КОМБИНАЦИОННЫЙ ДИСПЛЕЙ                                      | III-32  |
| 11. ИНФОР <mark>МАЦИЯ</mark> ECU                                | III-36  |
| <mark>1 2. ЗАДЕЙС<mark>ТВОВАН</mark>НЫЙ Е<mark>СU</mark></mark> | 111-37  |

# 1. МЕТОД СОЕДИНЕНИЯ

Если у автомобиля разъем 16 пинов типа OBD-II, то питание на сканер подается через DLC кабель с разъема в автомобиле. Дополнительное питание не нужно.

Соедините DLC кабель со сканером и с 16пиновым разъемом автомобиля.

# 2. КОММУНИКАЦИОННЫЙ ИНТЕРФЕЙС

## 2-1. ПОРЯДОК РАБОТЫ

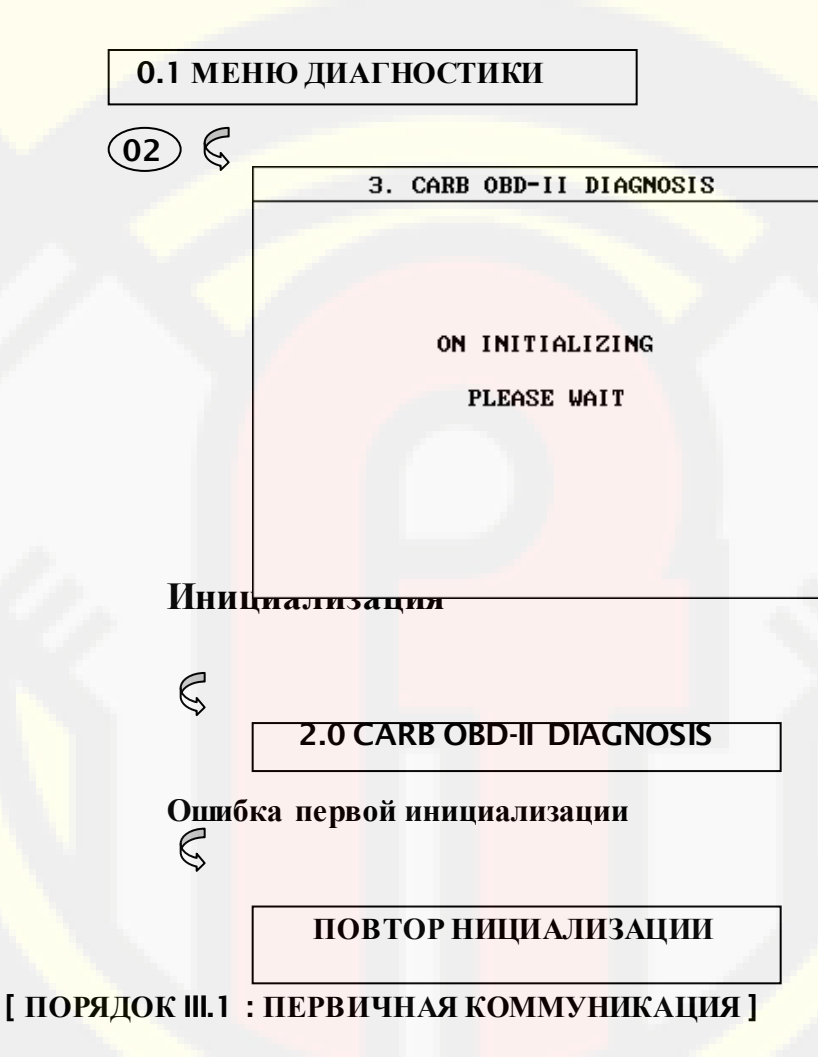

### 2-2. РАБОТА В РЕЖИМЕ ОБД-2

После выбора режима CARB OBD-II DIAGNOSIS, сканер CARMAN SCAN LITE автоматически начинает подбор интерфейса для работы в протоколе OBD-II.

В время инициализации на дисплее появляется уведомлении о начале связи по указанному протоколу. Если инициализация не проходит, поскольку нужный интерфейс не подбирается, CARMAN SCAN LITE повторяет процесс инициализации и уведомляет об этом пользователя. Пользователь может прекратить процесс инициализации путем нажатия кнопки ESC.

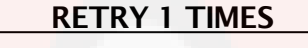

Если коммуникационный интерфейс подобран, CARMAN SCAN LITE сообщает об этом, как показано на рисунках III.2 или III.3 в зависимости от результата подбора интерфейса.

3. CARB OBD-II DIAGNOSIS

INTERFACE : KWP 2000

NOT ALL SUPPORTED ON BOARD SYSTEM READINESS TESTS HAVE BEEN COMPLETED

PRESS [ENTER]

**OPERATION GUIDE** 

[Рисунок III.2 : ИНИЦИАЛИЗАЦИЯ (НЕ ЗАВЕРШЕНА)]

#### 3. CARB OBD-II DIAGNOSIS

INTERFACE : KWP 2000

ALL SUPPORTED ON BOARD SYSTEM READINESS TESTS HAVE BEEN COMPLETED

PRESS [ENTER]

[ Рисунок III.<mark>3 : ИНИЦ</mark>ИАЛИЗ<mark>АЦИЯ(З</mark>АВЕРШЕНА) ]

**OPERATION GUIDE** 

# 3. ТЕСТ ГОТОВНОСТИ

### 3-1 ПОРЯДОК РАБОТЫ

#### 0.1 МЕНЮ ДИАГНОСТИКИ

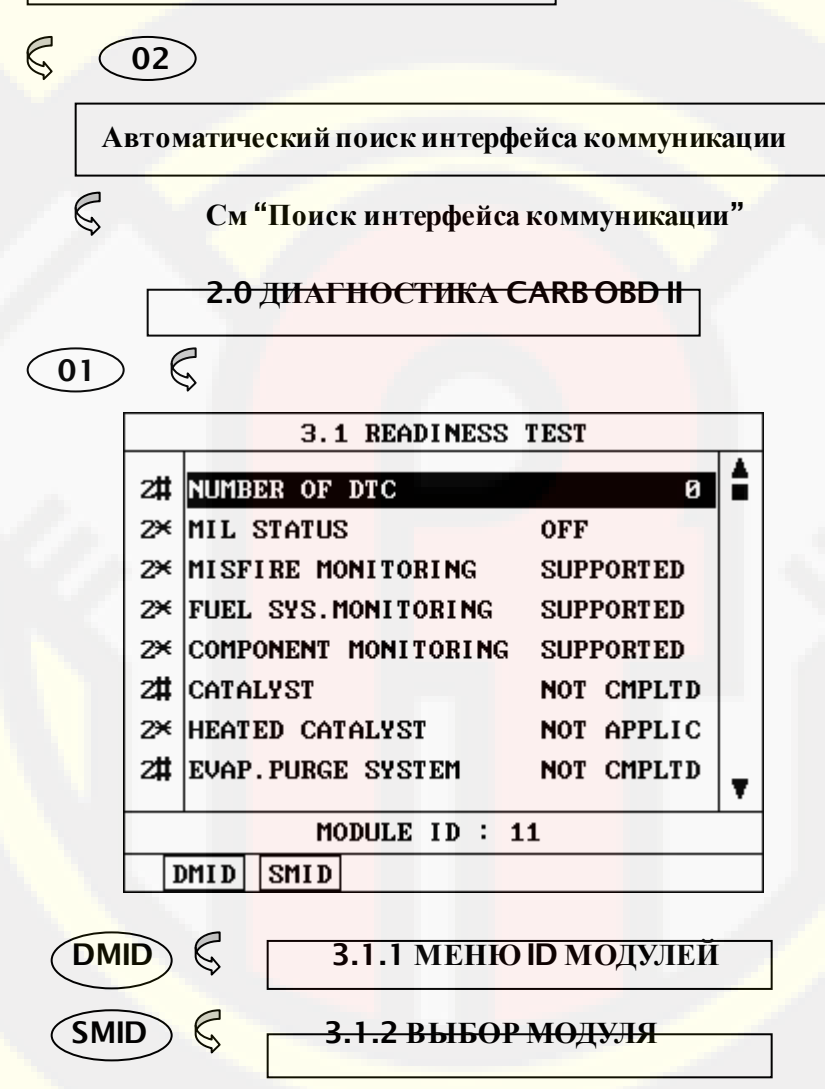

[ РИСУНОК III.2 : ВХОД В МЕНЮ ТЕСТА ГОТОВНОСТИ ]

### 3-2. РАБОТА В РЕЖИМЕ ОБД-2

Результат ТЕСТА ГОТОВНОСТИ и типы модулей будут выведены на дисплей в том случае, если система поддерживает больше одного модуля.

Также в информации можно посмотреть статус КОДОВ ОШИБОК и состояние ЛАМПОЧКИ ИНДИКАТОРА НЕИСПРАВНОСТЕЙ. Если несколько модулей отвечают за каждый тест, то на дисплее появляется количество модулей со специальным индикатором. Индикатор имеет форму символов'\*' или '#'.

'\*' сигнализирует о том, что два или несколько

модулей показывают одно и то же значение. *ч* сигнализирует о том, что два или более модулей показывают разные значения.

На рисунке III.4 показан типичный дисплей для этого меню.

|    | 3.1 READINESS                  | TEST       |   |
|----|--------------------------------|------------|---|
| 2# | NUMBER OF DTC                  | 0          |   |
| 2× | MIL STATUS                     | OFF        |   |
| 2× | MISFIRE MONITORING             | SUPPORTED  |   |
| 2× | FUEL SYS.MONITORING            | SUPPORT ED |   |
| 2× | COMPONENT MONITORING           | SUPPORTED  |   |
| 2# | CATALYST                       | NOT CMPLTD |   |
| 2¥ | HEATE <mark>D CATALY</mark> ST | NOT APPLIC |   |
| 2# | EVAP. PURGE SYSTEM             | NOT CMPLTD | Ŧ |
|    | MODULE ID : 1                  | 11         |   |
| ]  | MID SMID                       |            |   |

[ Рисунок III.4 : ТЕСТ ГОТОВНОСТИ ]

С помощью кнопок UP / DOWN можно пролистать модули.

**DMID** На дисплей выводится ID Модуля тестируемого параметра, который предварительно выбран кнопками UP / DOWN.

SMID

Сортировка параметров по ID модуля. Типичный дисплей приведен на Рисунке III.5.

|           |    | 3.1 READINESS        | TEST       |  |
|-----------|----|----------------------|------------|--|
|           | 11 | NUMBER OF DTC        | 0          |  |
|           | 18 | MIL STATUS           | OFF        |  |
|           |    | MISFIRE MONITORING   | SUPPORTED  |  |
| OPERATION |    | FUEL SYS.MONITORING  | SUPPORTED  |  |
|           |    | COMPONENT MONITORING | SUPPORTED  |  |
|           |    | CATALYST             | NOT CMPLTD |  |
|           |    | HEATED CATALYST      | NOT APPLIC |  |

### [Рисунок III.5: ТЕСТ ГОТОВНОСТИ(SMID)]

Если необходимо узнать параметры для ID другого модуля, передвиньте курсор в поле ID, нажав на кнопку ЛЕВО и замет с помощью стрелок ВВЕРХ/ВНИЗ выберете нужный модуль и нажмите ENTER.

ESC

Возврат к предыдущему дисплею.

# 4. ТЕКУЩИЕ ПАРАМЕТРЫ

### 4-1. ПОРЯДОК РАБОТЫ

0.1 МЕНЮ ДИАГНОСТИКИ

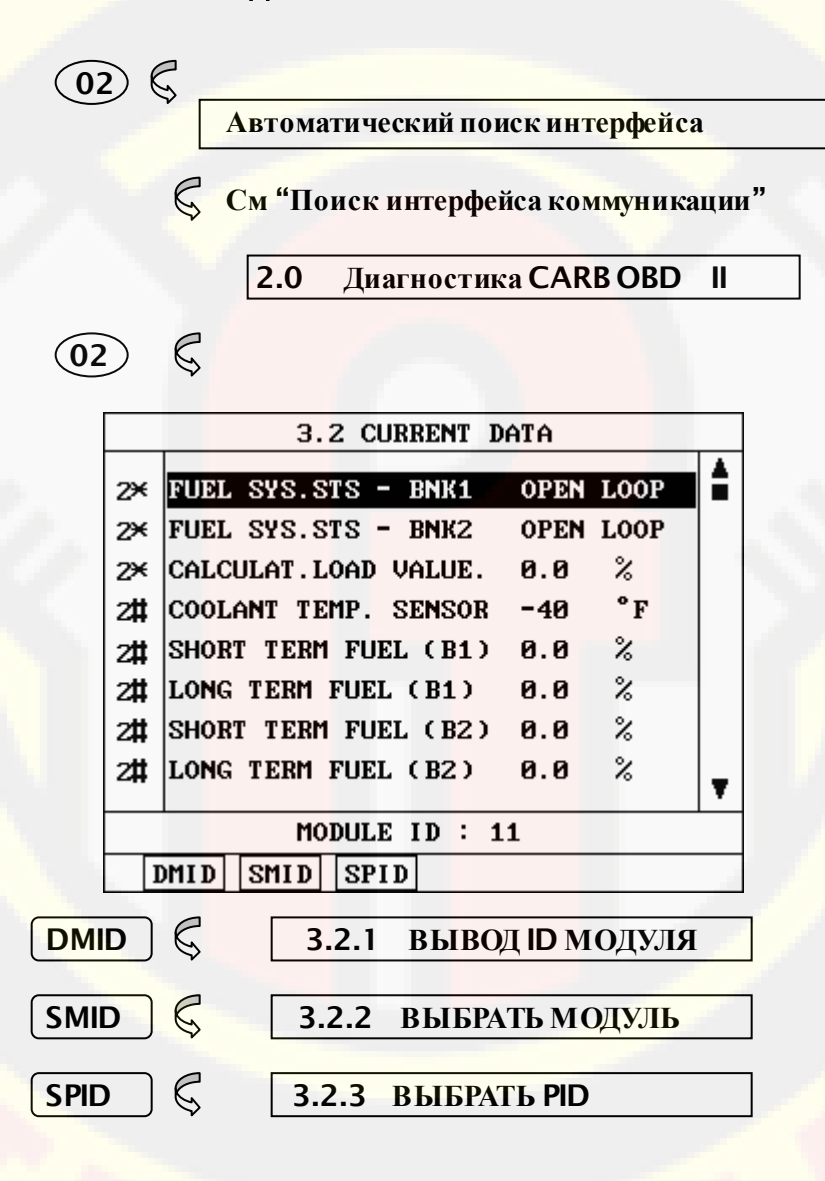

[ РИСУНОК III.3 : ВХОД В РЕЖИМ ТЕКУЩИХ ПАРАМЕТРОВ ]

### 4.2 РАБОТА С МЕНЮ

В режиме CURRENT DATA(ТЕКУЩИХ ПАРАМЕТРОВ) можно посмотреть значения дагчиков и состояние выключателей в условиях того, что один параметр можем быть поддержан несколькими модулями. В меню можно также посмотреть информацию о поддерживаемых модулях.

На рисунке III.6. приведен типичный дисплей для CURRENT DATA.

|    | 3.2 CURRENT D                     | ATA       |     |
|----|-----------------------------------|-----------|-----|
| 2¥ | FUEL SYS.STS - BNK1               | OPEN LOO  | P 1 |
| 2¥ | FUEL S <mark>ys.sts -</mark> BNK2 | OPEN LOOD | P   |
| 2× | CALCULAT.LOAD VALUE.              | 0.0 %     |     |
| 2# | COOLANT TEMP. SENSOR              | -40 °F    |     |
| 2# | SHORT TERM FUEL (B1)              | 0.0 %     |     |
| 2# | LONG TERM FUEL (B1)               | 0.0 %     |     |
| 2# | SHORT TERM FUEL (B2)              | 0.0 %     |     |
| 2# | LONG TERM FUEL (B2)               | 0.0 %     | T   |
|    | MODULE ID : 1                     | 1         | 1.  |
| ]  | MID SMID SPID                     |           |     |

[ Рисунок III.6 : CURRENT DATA ]

CARMAN SCAN LITE выводит на дисплей все наименования PID, которые поддерживается несколькими модулями и их статус в центральной части дисплея. В левой колонке находится индикатор. Он имеет форму символов '\*', '#' или '-'.

<sup>(\*)</sup> информирует о том, что два или более модулей ответили с одинаковым значением.

- '#' информирует о том, что два или более модулей ответили с разными значениями.
- **\*-\*** информирует об отсутствии ответа с одного или более модулей.

Кнопки UP / DOWN можно использовать для пролистывания списка данных в целях последующей активации.

Выводит информацию об ID модулей для выбранного параметра. Кнопкой UP / DOWN можно пролистать параметры.

SMID Выводит параметры, которые поддерживаются в зависимости от того или иного ID модуля. С помощью этой функции можно просматривать ID модулей, которые поддерживают одну группу.

Если необходимо знать параметры, которые относятся к другому ID Модуля, передвиньте курсор в поле ID с помощью кнопки LEFT. Затем можно пролистать ID модулей с помощью кнопок BBEPX/BHИЗ и для выбора нажать кнопку ENTER.

SPID

С помощью этой функции можно выводить на дисплей только те параметры, которые выбраны пользователем. Выбор проводится путем перемещения курсора на необходимую строчку и нажатием кнопки SLCT.

После того, как все необходимые параметры выбраны, необходимо нажать кнопку ENTER и параметры будут выведены на дисплей. Выбранные параметры будут помечены апострофом. Можно отменить выбор параметров путем нажатия на кнопку SLCT еще раз.

Если нажать на ENTER без выбора параметров, то все параметры будут выведены на дисплей.

DMID

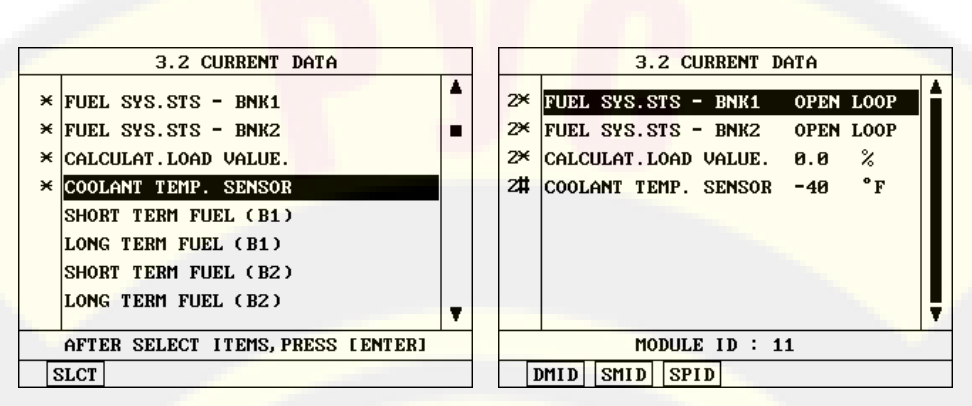

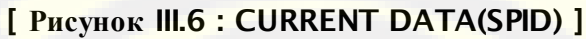

# 5. ДИАГНОСТИЧЕСКИЕ КОДЫ ОШИБОК 5-1. ПОРЯДОК РАБОТЫ

0.1 МЕНЮ ДИАГНОСТИКИ

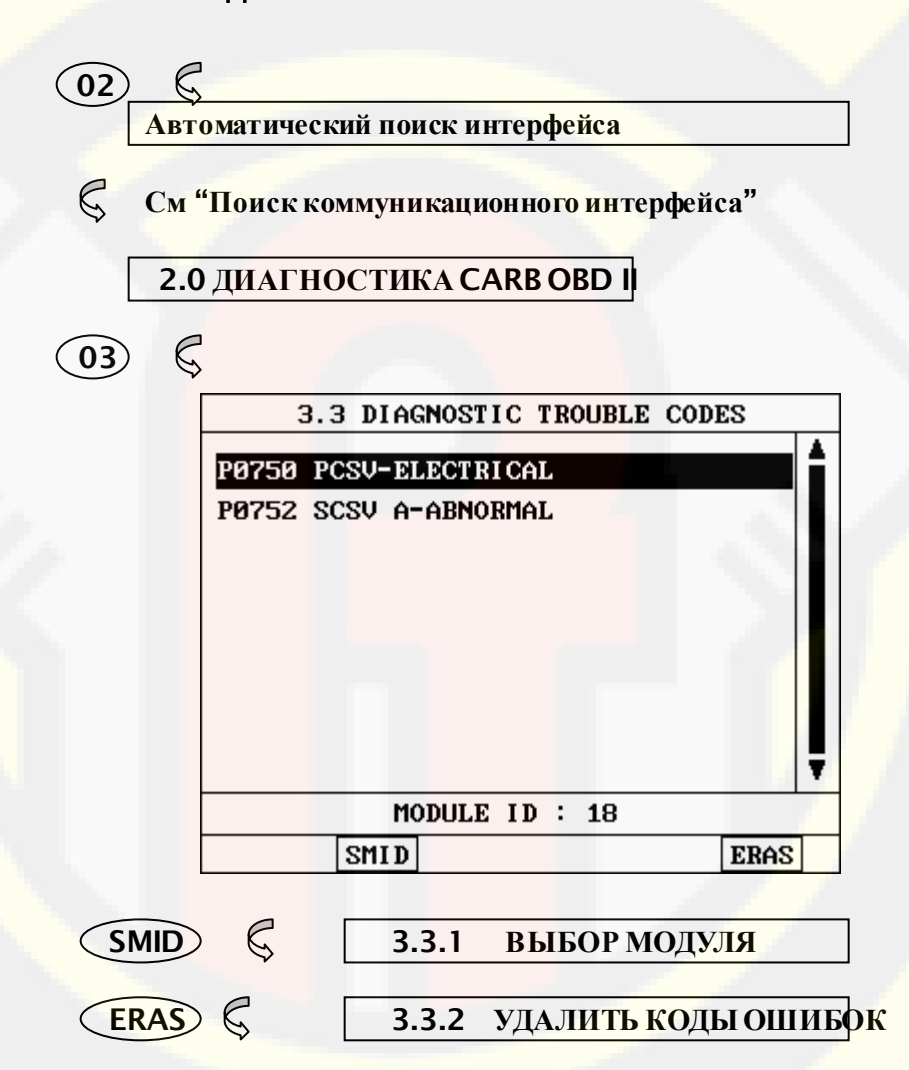

[ РИСУНОК Ш.4 : ВХОД/ВЫХОД В МЕНЮ КОДОВ ОШИБОК ]

### 15-2. РАБОТА В МЕНЮ

В данном режиме можно просмотреть ДИАГНОСТИЧЕКСКИЕ КОДЫ ОШИБОК - DIAGNOSTIC TROUBLE CODES (DTC), которые могут поддерживаться несколькими модулями. В данном режиме можно посмотреть и ID модуля, который поддерживает эти коды..

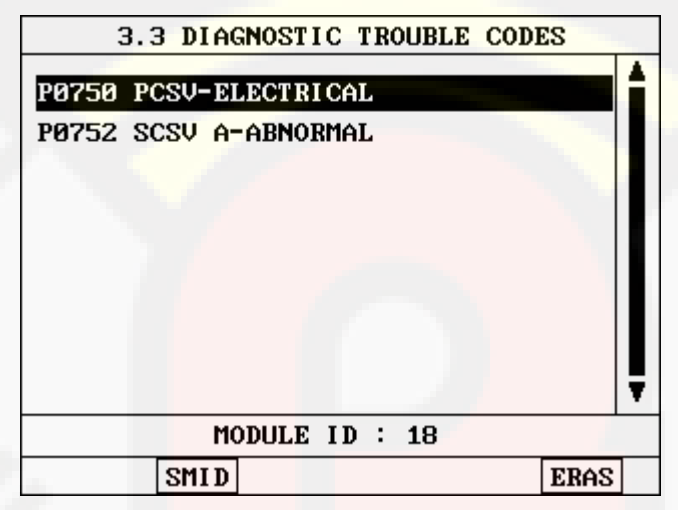

[ Рисунок III.8: ДИСПЛЕЙ DTC ]

С помощью кнопок UP / DOWN можно пролистать все коды ошибок, которые выводит CARMAN SCAN LITE и которые поддерживаются несколькими модулями и их статус.

SMID

Выведенные на дисплей Коды Опибок сортируются в зависимости от ID модуля. Можно вывести на дисплей ID модуля, который поддерживает группу Кодов Опибок. Если необходимо знать Код Ошибки, который поддерживается другим ID модуля, то переставьте курсор в поле ID модуля с помощью кнопки LEFT и затем кнопками UP / DOWN переместитесь на нужный ID модуля, затем нажмите ENTER.

ERAS

С помощью этой кнопки можно удалить текущий код ошибки из памяти ECM. Если данная кнопка нажата, то на дисплее появится информация с условиями проведения удаления кодов ошибок.

НЕ ВСЕ МОДУЛИ ПОДДЕРЖИВАЮТ УСЛОВИЕ "IGNITION ON, ENGINE OFF" – ВКЛЮЧЕННОГО ЗАЖИГАНИЯ – ДЛЯ УДАВЛЕНИЯ КОДОВ ОШИБОК. ПРИ НЕСОБЛЮДЕНИИ УСЛОВИЙ CARMAN SCAN LITE НЕ СМОЖЕТ УДАЛИТЬ КОД ОШИБКИ.

# 6. СОХРАНЕННЫЕ ДАННЫЕ

## 6-1. ПОРЯДОК РАБОТЫ

### 0.1 МЕНЮ ДИАГНОСТИКИ

Автоматический поиск интерфейса коммуникации

- См "Автоматический поиск интерфейса"
  - 2.0 ДИАГНОСТИКА САКВ ОВР ІІ

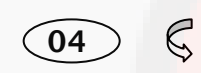

|      |          |      | 3.4   | FREE   | ZE FRAM | E DATA              | 1    |   |
|------|----------|------|-------|--------|---------|---------------------|------|---|
|      | з#       | FUEL | SYS.  | STS -  | BNK1    | NOT U               | SED  |   |
|      | з#       | FUEL | SYS.  | STS -  | BNK2    | NOT U               | ISED |   |
|      | з#       | LONG | TERM  | FUEL   | (B2)    | 0.0                 | 1 %  |   |
|      | з#       | FUEL | PRES  | SURE   |         | 384                 | kPa  |   |
|      | з#       | INTA | KE MA | P      |         | 128                 | k Pa |   |
|      | з#       | ABSO | LUTE  | THROT  | TLE P.  | 50.2                | : %  |   |
|      | з#       | SECO | NDARY | AIR    | STATUS  | NOT U               | ISED |   |
|      | 3#       | 02 S | NSR V | OLT.(  | B2/S2)  | 0.640               | V    | Ŧ |
|      |          |      | ۲     | IODULE | ID : 1  | 7                   |      |   |
|      | Ι        | DIN  | SMID  | SPI    | D       |                     |      |   |
|      |          | \$ [ | 3.4   | .1 ВЫ  | BOД ID  | <mark>м</mark> оду. | ЛЯ   | ] |
| SMID |          | \$ [ | 3.4   | 2 ВЫ   | БОР МО  | дуля                |      | ] |
|      | $\sum k$ | 2 [  | 34    | 2 RUI  |         |                     |      | ٦ |

[ Рисунок III.5 : ВХОД В РЕЖИМ СОХРАНЕННЫХ ПАРАМЕТРОВ ]

### 6-2. РАБОТА В МЕНЮ

В меню FREEZE FRAME DATA на дисплей выводятся ТЕКУЩИЕ ПАРАМЕТРЫ, которые сохранились в ECM в тот момент, когда возник Код Ошибки.

На Рисунке III.9. приводится пример такого режима.

| 3.4 FREEZE FRAME DATA |      |                           |   |  |  |  |  |
|-----------------------|------|---------------------------|---|--|--|--|--|
| 3#                    | BUD  | SYS.STS - BNK1 NOT LISED  | 4 |  |  |  |  |
| 3#                    | FUEL | SYS.STS - BNK2 NOT USED   | 7 |  |  |  |  |
| з#                    | LONG | TERM FUEL (B2) 0.0 %      |   |  |  |  |  |
| з#                    | FUEL | PRESSURE 384 kPa          |   |  |  |  |  |
| 3#                    | INTA | IKE MAP 128 kPa           |   |  |  |  |  |
| 3#                    | ABSO | DLUTE THROTTLE P. 50.2 %  |   |  |  |  |  |
| 3#                    | SECO | NDARY AIR STATUS NOT USED |   |  |  |  |  |
| 3#                    | 02 S | NSR VOLT.(B2/S2) 0.640 V  | Ŧ |  |  |  |  |
| MODULE ID : 17        |      |                           |   |  |  |  |  |
|                       | DMID | SMID SPID                 |   |  |  |  |  |

[ Рисунок III.9: FREEZE FRAME DATA ]

САRMAN SCAN LITE выводит на дисплей все ТЕКУЩИЕ ПАРАМЕТРЫ, которые поддерживается не сколькими модулями и их статус в центральной части дисплея. В левой колонке находится индикатор. Он имеет форму символов '\*', '#' или '-'.

- <sup>(\*)</sup> информирует о том, что два или более модулей ответили с одинаковым значением.
- '#' информирует о том, что два или более модулей ответили с разными значениями.
- **\*-\*** информирует об отсутствии ответа с одного или более модулей.

Кнопки UP / DOWN можно использовать для пролистывания списка данных в целях последующей активации.

DMID Выводит информацию об ID модулей для выбранного параметра. Кнопкой UP / DOWN можно пролистать параметры.

SMID Выводит параметры, которые поддерживаются в зависимости от того или иного ID модуля. С помощью этой функции можно просматривать ID модулей, которые поддерживают одну группу.

Если необходимо знать параметры, которые относятся к другому ID Модуля, передвиньте курсор в поле ID с помощью кнопки LEFT. Затем можно пролистать ID модулей с помощью кнопок BBEPX/BHИЗ и для выбора нажать кнопку ENTER.

SPID

С помощью этой функции можно выводить на дисплей только те параметры, которые выбраны пользователем. Выбор проводится путем перемещения курсора на необходимую строчку и нажатием кнопки SLCT.

После того, как все необходимые параметры выбраны, необходимо нажать кнопку ENTER и параметры будут выведены на дисплей. Выбранные параметры будут помечены апострофом. Можно отменить выбор параметров путем нажатия на кнопку SLCT еще раз.

Если нажать на ENTER без выбора параметров, то все параметры будут выведены на дисплей.

# 7. РАСШИРЕННЫЙ ДИАГНОСТИЧЕСКИЙ

www.rustehnika.ru

# протокол

### 7-1. ПОРЯДОК РАБОТЫ

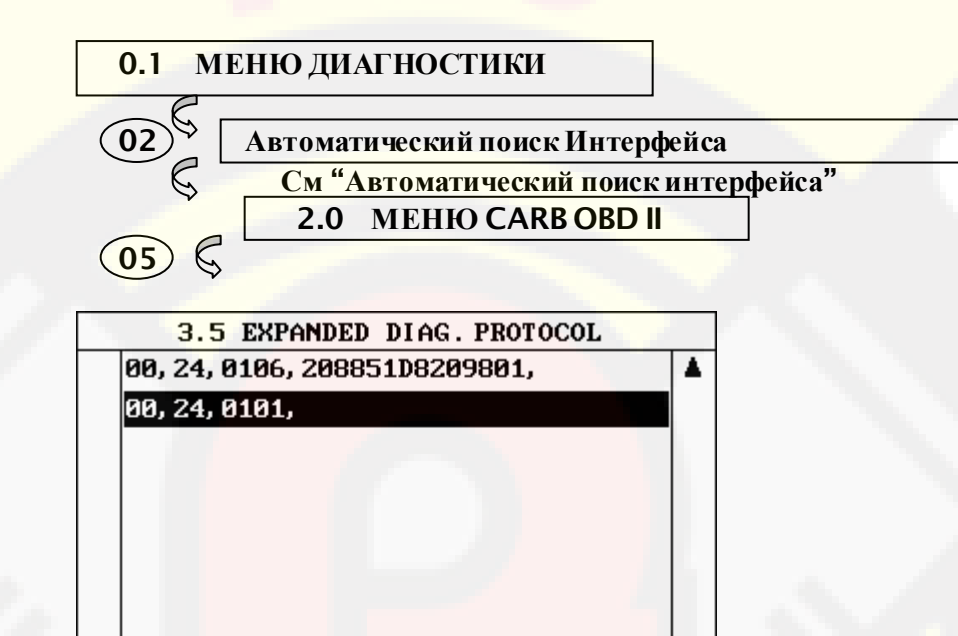

RUN

[ Рисунок III.6 : МЕНЮ РАСШИРЕННОГО ДИАГНОСТИЧЕСКОГО ПРОТОКОЛА]

| EDIT | 3-5.1 РЕДАКТИРОВАНИЕ        |
|------|-----------------------------|
|      | 3-5.2 ВВОД НОВОГО ПРОТОКОЛА |
|      | 3-5.3 УДАЛЕНИЕ ПРОТОКОЛА    |
|      | 3-5.4 ЗАПУСК ПРОТОКОЛА      |
|      |                             |

### 7-2. РАБОТА В МЕНЮ

EDIT INST DEL

www.rustehnika.ru

РПАСШИРЕННЫЙ ДИАГНОСТИЧЕСКИЙ ПРОТОКОЛ -EXPANDED DIAG. PROTOCOL(здесь и далее "EDP") необходим для ввода специальных кодов, с помощью которых можно выполнить следующие функции:

- Функция, описывающая сообщение, которое передается на автомобиль и метод его передачи по протоколу SAE J1978 OBD II Scan Tool.
- 2) Функция, описывающая сообщение, которое получает сканер от автомобиля и его обработку SAE J1978 OBD II Scan Tool.
- 3) Функция описывает тип анализа полученных данных, включенных в сообщение по протоколу SAE J1978 OBD II Scan Tool.

Как правило в EDP выделяется четыре группы параметров: контрольный тип, тип передачи данных, тип только получения данных и вспомогательный тип.

Формат типов данных указан ниже.

КОНТРОЛЬНЫЙ ТИП <id>,<type>,<DSV>

ПЕРЕДАЮЩИЙ ТИП <id>,<type>,<txmsg>, <rx filter> <rx data processing info>,<DSV>

ТОЛЬКО ПОЛУЧАЮЩИЙ ТИП <id>,<type>,<rx filter>,<rx data processing info>,<DSV>

ВСПОМОГАТЕЛЬНЫЙ ТИП <id>,<type and additional info>,<DSV>

За более подробной информацией по типам EDP и их значениям советуем обращаться к соответствующим документам и нормативам, например к описанию протокола SAE J1978. Там можно найти более подробное описание методов тестирования протоколов по EDP.

Пример дисплея в режиме EDP :

**OPERATION GUIDE** 

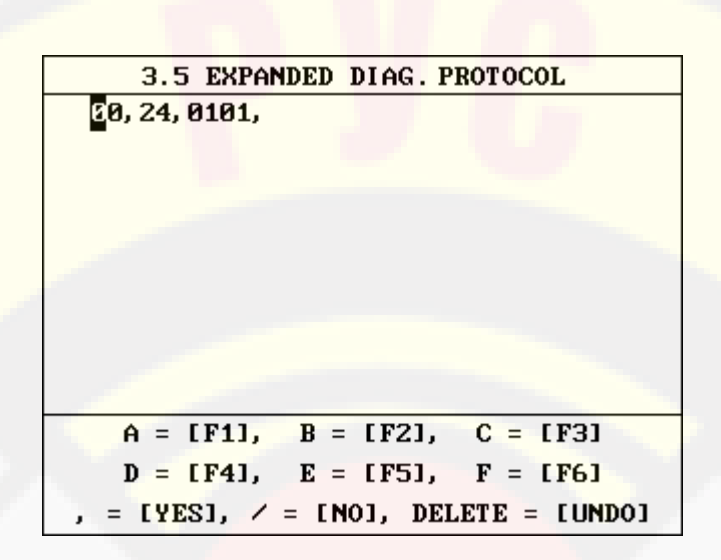

[ Рисунок III.9 : ДИСПЛЕЙ EDP ]

Сохраненные параметры протокола EDP выводятся на дисплейсканера.

Каждый параметр включает 256 знаков и в памяти сканера можно сохранить не более 15 параметров. Если длина параметра превышает 34 знака(максимальная длина дисплея в EDP), используйте нижнюю строчку. На нее можно перейти с помощью кнопок LEFT / RIGHT. Строчки можно пролистывать с помощью кнопок UP / DOWN. Для редактирования и выполнения EDP, можно использовать мягкие кнопки на корпусе сканера, которые используются следующим образом:

EDIT

Эта кнопка используется для входа в режим редактирования EDP. После ее нажатия на дисплее сканера появляется следующее:

| 01 |
|----|
|    |

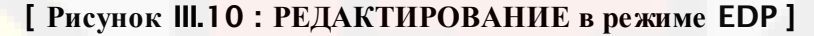

В этом режиме можно редактировать EDP с помощью ниже указанных кнопок.

| <b>F</b> 1 | : ввод буквы   | 'A'        |
|------------|----------------|------------|
| <b>F2</b>  | : ввод буквы   | <b>'B'</b> |
| <b>F3</b>  | : ввод буквы   | <b>'C'</b> |
| <b>F4</b>  | : ввод буквы   | 'D'        |
| <b>F5</b>  | : ввод буквы   | <b>'E'</b> |
| <b>F6</b>  | : ввод буквы   | 'F'        |
| YES        | : ввод знака   | ; ,<br>,   |
| NO         | : ввод знака ' | /'         |

Каждая команда должна заканчиваться знаком ',' в конце. Для выхода из режима редактирования нажмите ESC.

INST

кнопка используется для ввода нового EDP. Если ее нажать на дисплее появится режим ввода данных. EDIT / INST Если некоторое ID уже ассоциируется с каким-нибудь параметром с тем же самым успешно введенным ID, то параметр необходимо заменить.

> Если количество введенных параметров превышает 15, то на дисплее появится следующее сообщение:

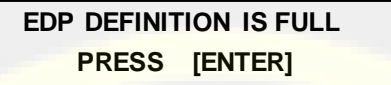

Курсором можно двигаться вправо и влево по дисплею, а также вверх и вниз с помощью кнопок-стрелок.

После окончания редактирования надо нажать кнопку ENTER и CARMAN SCAN LITE проверит введен ли параметр правильно или нет.

Если в параметре есть ошибки, то на дисплее появится указанное ниже сообщение. После нажатия кнопки ENTER параметр сохраняется даже в том случае, если он введен неправильно. Если нажата кнопка ESC, то параметр не сохраняется.

> THIS EDP IS NOT SUPPORTED TO SAVE ANYWAY, PRESS [ENTER]

DEL

ключ используется для удаления EDP, который предварительно выбран курсором.

#### RUN

кнопка используется для запуска EDP. Если нажать кнопку RUN, то выбранный EDP передается на автомобиль и на дисплее выводится ответ.

Если в выбранном с помощью курсора параметре есть ошибка, то на дисплей выводится следующая информация.

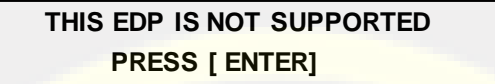

Сканер поддерживает следующие параметры: 12, 13, 14, 19, 1А для Контрольного типа и 20, 21, 24 для Передающего типа.

[12] отключает текущую коммуникацию по протоколу ISO 9141-2 и начинает адресацию и порядок инициализации инициализацию по протоколу ISO 9141-2 по приведенному адресу

12 xx xx = ISO 9141-2 адрес

[13] определяет холостое сообщение, которое используется для коммуникации по протоколу ISO 9141-2

13 a<mark>a bb ... z</mark>z

[14] определяет сообщение по протоколу 9141 для отключения коммуникации по протоколу ISO 9141-2.

14 aa bb ... zz

[19] удаляет все текущие параметры

19

[1А] удаляет ID определенного модуля

1A xx

Если несколько сообщений с одним параметром ID находятся

**OPERATION GUIDE** 

в памяти, CARMAN SCAN LITE удаляет самый старый параметр.

[20] передает сообщение один раз после выбора.

Пользователь должен ввести '20' и ',' и затем сообщение

 [21] передает сообщение с повтором в стандартном режиме после выбора до тех пор, пока оно опять не будет выбрано, после чего останавливает повторяющиеся отправления. Пользователь должен нажать '21'и ',' и затем ввести сообщение. CARMAN SCAN LITE передает сообщение включая данный параметр и затем выводит результат в шестнадцатиричной форме.

С помощью кнопки ENTER можно пролистать дисплей и затем перегрузить прибор, нажав кнопки ENTER снова.

[24] анализирует сообщение по запросу протокола SAE J1979.

CARMAN SCAN LITE передает сообщения включенные в параметр и выводит результаты в ше стнадцатиричной форме.

Просмотр дисплея может быть осуществлен путем нажатия кнопки ENTER и затем сканер можно перегрузить снова нажав кнопку ENTER.

Более детальную информацию, например ID ПАРАМЕТРОВ, ТИПЫ и т.д. можно посмотреть с своде протокола 'SAE J2205'.

### 8. РЕЗУЛЬТАТЫ ТЕСТА 02

### 8-1. ПОРЯДОК РАБОТЫ

#### 0.1 МЕНЮ ДИАГНОСТИКИ

(02)

Автоматический поиск интерфейса коммуникации

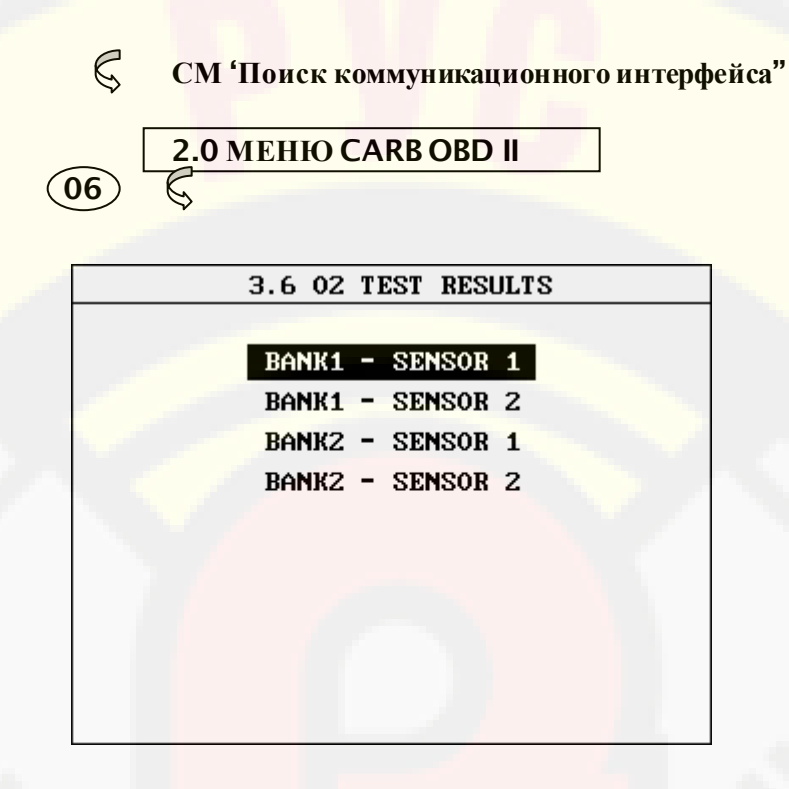

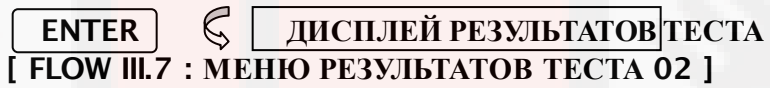

### **8-2** РАБОТА В МЕНЮ

Результаты бортового теста мониторинга работы кислородных датчиков можно посмотреть в этом режиме. Только параметры, относящиеся к работе кислородных датчиков будут выведены на дисплей.

Ниже на рисунке III.12. приведен пример дисплея Теста:

|    | 3.6 02 TEST R       | ESULTS    |   |
|----|---------------------|-----------|---|
|    |                     |           |   |
| ЗЩ | R -> L O2S VOLTAGE  | 0.520 V   |   |
| з# | L -> R O2S VOLTAGE  | 0.520 V   |   |
| 3# | LOW VOL SW.TIME     | 0.520 V   |   |
| 3# | HIGH VOL SW.TIME    | 0.520 V   |   |
| 3# | R -> L SWITCH TIME  | 0.000 sec |   |
| 3# | L -> R SWITCH TIME  | 0.000 sec |   |
| 3# | 02S TRANSITION TIME | 0.00 sec  |   |
| з# | TEST ID \$30        | 0.00 sec  |   |
|    |                     |           | • |
|    | MODULE ID :         | 11        |   |
|    |                     |           |   |

#### [ Рисунок III.12 : РЕЗУЛЬТАТ ТЕСТА 02 ] САRMAN SCAN LITE выводит на дисплей все ТЕКУЩИЕ ПАРАМЕТРЫ, которые поддерживается не сколькими модулями и их статус в центральной части дисплея. В левой колонке находится индикатор. Он имеет форму символов '\*', '#' или '-'.

- <sup>\*\*</sup>' информирует о том, что два или более модулей ответили с одинаковым значением.
- '#' информирует о том, что два или более модулей ответили с разными значениями.
- ·- информирует об отсутствии ответа с одного или более модулей.

Кнопки UP / DOWN можно использовать для пролистывания списка данных в целях последующей активации.

Выводит информацию об ID модулей для выбранного параметра. Кнопкой UP / DOWN можно пролистать параметры.

SMID Выводит параметры, которые поддерживаются в зависимости от того или иного ID модуля. С помощью этой функции можно просматривать ID модулей, которые поддерживают одну группу.

> Если необходимо знать параметры, которые относятся к другому ID Модуля, передвиньте курсор в поле ID с помощью кнопки LEFT. Затем можно пролистать ID модулей с помощью кнопок BBEPX/BHИЗ и для выбора нажать кнопку ENTER.

SPID С помощью этой функции можно выводить на дисплей только те параметры, которые выбраны пользователем. Выбор проводится путем перемещения курсора на необходимую строчку и нажатием кнопки SLCT.

После того, как все необходимые параметры выбраны,

DMID

необходимо нажать кнопку ENTER и параметры будут выведены на дисплей. Выбранные параметры будут помечены апострофом. Можно отменить выбор параметров путем нажатия на кнопку SLCT еще раз.

Если нажать на ENTER без выбора параметров, то все параметры будут выведены на дисплей.

### 9. МОНИТОРИНГ РЕЗУЛЬТАТОВ ТЕСТА

### 9-1. ПОРЯДОК РАБОТЫ

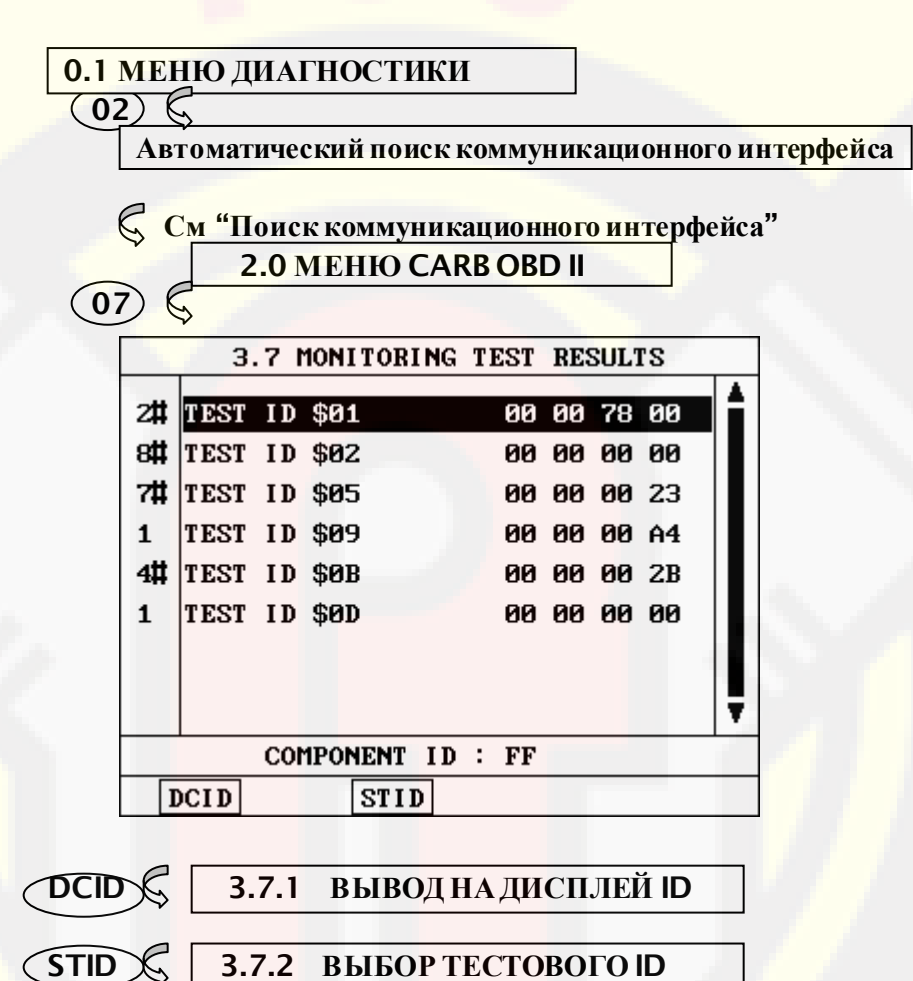

# [РИСУНОК Ш.8 : РЕЖИМ МОНИТОРИНГА ТЕСТА ]

### 9-2. РАБОТА В МЕНЮ

В данном меню можно посмотреть результаты теста, проведенного во время нормального вождения.

Если производитель автомобиля установил поддержку данного режима и теста ID и их компонентов, и разных систем, то данный раздел доступен пользователю. Если производитель не установил поддержку, то CARMAN SCAN LITE выводит следующее сообщение на дисплей:

THIS TEST MODES IS NOT SUPPORTED

### PRESS [ ESC]

Ниже на рисунке III.13 приведен типичный дисплей этого меню.

|         | 3.   | 7   | MONITORI     | NG T | EST | RES | SULI | rs –     |   |
|---------|------|-----|--------------|------|-----|-----|------|----------|---|
| 2#      | тгст | ΤГ  | \$01         |      | ØØ  | ØØ  | 79   | ØØ       |   |
| off     | TEST | TT  | \$07<br>\$02 |      | 99  | 99  | 99   | 99       |   |
| 7#      | TEOT | ID  | φ02<br>Φ05   |      | 00  | 00  | 00   | 22       |   |
| 1       | TEOT | ID  | ¢00          |      | 00  | 00  | 00   | 23       |   |
| 1<br>4# | TEOT | I D |              |      | 00  | 00  | 00   | H4<br>2D |   |
| 4#      | TESI | 11  | 90B          |      | 00  | 00  | 00   | 28       |   |
| 1       | TEST | 11  | \$UD         |      | 00  | 00  | 00   | 00       |   |
|         |      |     |              |      |     |     |      |          |   |
|         |      |     |              |      |     |     |      |          | Ţ |
|         |      | CO  | MPONENT      | ID : | FF  |     |      |          |   |
| Ι       | OCID |     | STII         | )    |     |     |      |          |   |

[ Рисунок III.13 : РЕЗУЛЬТАТЫ ТЕСТА]

САRMAN SCAN LITE выводит на дисплей все ТЕКУЩИЕ ПАРАМЕТРЫ, которые поддерживается не сколькими модулями и их статус в центральной части дисплея. В левой колонке находится индикатор. Он имеет форму символов '\*', '#' или '-'.

- <sup>(\*)</sup> информирует о том, что два или более модулей ответили с одинаковым значением.
- '#' информирует о том, что два или более модулей ответили с разными значениями.
- информирует об отсутствии ответа с одного или более модулей.

Кнопки UP / DOWN можно использовать для пролистывания списка данных в целях последующей активации.

DMID

Выводит информацию об ID модулей для выбранного параметра. Кнопкой UP / DOWN можно пролист*а*ть параметры.

SMID Выводит параметры, которые поддерживаются в зависимости от того или иного ID модуля. С помощью этой функции можно просматривать ID модулей, которые поддерживают одну группу.

Если необходимо знать параметры, которые относятся к другому ID Модуля, передвиньте курсор в поле ID с помощью кнопки LEFT. Затем можно пролистать ID модулей с помощью кнопок BBEPX/BHИЗ и для выбора нажать кнопку ENTER.

#### SPID

С помощью этой функции можно выводить на дисплей только те параметры, которые выбраны пользователем. Выбор проводится путем перемещения курсора на необходимую строчку и нажатием кнопки SLCT.

После того, как все необходимые параметры выбраны, необходимо нажать кнопку ENTER и параметры будут выведены на дисплей. Выбранные параметры будут помечены апострофом. Можно отменить выбор параметров путем нажатия на кнопку SLCT еще раз. Если нажать на ENTER без выбора параметров, то все параметры будут выведены на дисплей.

# 10. комбинационный дисплей

### 10-1. ПОРЯДОК РАБОТЫ

### 0.1 МЕНЮ ДИАГНОСТИКИ

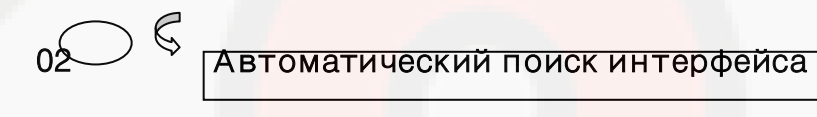

- **См "Пои**ск интерфейса"
  - 2.0 MEHIO CARB OBD II

| 3.8 COMBINATION DISPLAY |       |        |       |        |        |      |      |    |
|-------------------------|-------|--------|-------|--------|--------|------|------|----|
|                         |       |        | CURR  | ENT DA | ìΤA    |      |      |    |
| 3#                      | FUEL  | SYS.S  | sts - | BNK1   | NOT    | USE  | D    | ۸  |
| 3#                      | FUEL  | SYS.S  | sts - | BNK2   | NOT    | USE  | D    |    |
| 3#                      | LONG  | TERM   | FUEL  | (B2)   | 0.     | 0%   |      |    |
| 3#                      | FUEL  | PRESS  | SURE  |        | 38     | 34 k | Pa   | Ŧ  |
| B2-                     | ·S2   | (      | DZ TE | ST RES | SULTS  |      | i i  | 17 |
| 3#                      | R ->  | L 028  | S VOL | ſAGE   | 0.64   | 10   | Ų    | 4  |
| 3#                      | L ->  | R 028  | S VOL | [AGE   | 0.64   | 10   | V    |    |
| 3#                      | LOW   | VOL.   | - s₩  | TIME   | 0.64   | 10   | V    |    |
| 3#                      | 028 1 | [RANS] | TION  | TIME   | 5.1    | l2 s | ec   | Ŧ  |
| Ι                       | DUIN  | CURR   | DTC   | FRZ    | ZE 021 | [S]  | MONI |    |

|        | 3.8.1 | ВЫВОД МОДУЛЯ ID   |
|--------|-------|-------------------|
| CURR C | 3.8.2 | ТЕКУЩИЕ ПАРАМЕТРЫ |
| QTC C  | 3.8.3 | КОДЫ ОШИБОК       |
| FRZE S | 3.8.4 | ЗАПОМНЕНЫЕ ДАННЫЕ |
|        |       |                   |

**OPERATION GUIDE** 

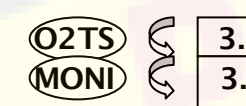

 02TS
 \$\$
 3.8.5
 РЕЗУЛЬТАТЫ ТЕСТА О2

 MONI
 \$\$
 3.8.6
 МОНИТОРИНГ ТЕСТА

### [ РИСУНОК III.9 : КОМБИНАЦИОННЫЙ ДИСПЛЕЙ ]

www.rustehnika.ru

### 10.2 РЕЖИМ РАБОТЫ

В данном меню можно одновременно просматривать следующие режимы:

- Текущие Параметры
- Существующие Коды Ошибок
- Сохраненные Данные
- Результаты Теста и параметры мониторинга кислородных датчиков

После входа в данное меню на дисплее появляется два экрана – ТЕКУЩИЕ ПАРАМЕТРЫ и ДИАГНОСТИЧЕСКИЕ КОДЫ ОШИБОК.

Кнопки UP/DOWN можно использовать для пролистывания данных.

Переход в другие режимы осуществляется с помощью мягких кнопок внизу дисплея.

Окно с новым режимом займет место того окна на дисплее сканера, которое не отмечено курсором.

Ниже на рисунке III.14. приведен типичный дисплей с выводом ТЕКУЩИХ ПАРАМЕТРОВ и РЕЗУЛЬТАТОВ ТЕСТА КИСЛОРОДНЫХ ДАТЧИКОВ.

| 3.8 COMBINATION DISPLAY |       |        |         |            |        |      |    |
|-------------------------|-------|--------|---------|------------|--------|------|----|
|                         |       |        | CURRE   | NT DATA    | ĥ      |      |    |
| 3#                      | FUEL  | SYS.S  | STS - 1 | BNK1       | NOT US | ED   | ۸  |
| 3#                      | FUEL  | SYS.S  | STS - 1 | BNK2       | NOT US | ED   |    |
| 3#                      | LONG  | TERM   | FUEL (  | (B2)       | 0.0    | %    |    |
| 3#                      | FUEL  | PRESS  | URE     |            | 384    | kPa  | Ŧ  |
| B2-                     | S2    | C      | 2 TES   | r resui    | LTS    |      | 17 |
| 3#                      | R ->  | L 028  | VOLT    | <b>AGE</b> | 0.640  | V    | 4  |
| з#                      | L ->  | R 025  | VOLTA   | AGE        | 0.640  | V    | 5  |
| 3#                      | LO₩   | VOL.   | - sw.1  | I ME       | 0.640  | V    |    |
| 3#                      | 028   | FRANSI | TION    | I ME       | 5.12   | sec  | Ŧ  |
| Ι                       | D I M | CURR   | DTC     | FRZE       | 02TS   | MONI | ]  |

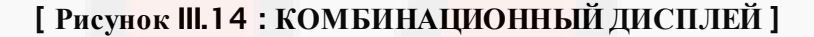

С помощью кнопок UP / DOWN можно пролистывать курсор по дисплею.

Выводит информацию об ID модулей для выбранного параметра. Кнопкой UP / DOWN можно пролистать параметры.

CURR

DMID

Перевод курсора в область ТЕКУЩИХ ПАРАМЕТРОВ. Если меню ТЕКУЩИХ ПАРАМЕТРОВ уже на жране, то курсов перейдет в это окно. Если на экране нет окна с ТЕКУЩИМИ ПАРАМЕТРАМИ, то их окно появится на месте того окна, на котором не стоит курсор.

| DTC  | диагностические коды ошибок  |
|------|------------------------------|
| FRZE | ЗАПИСАННЫЕ ДАННЫЕ            |
| O2TS | РЕЗУЛЬТАТ ТЕСТА ЛЯМБДАЗОНДОВ |
| MONI | МОНИТОРИНГ РЕЗУЛЬТАТОВ ТЕСТА |

Работают также как и кнопка CURR.

## 11. ИНФОРМАЦИЯ ЕСИ

### 11-1. ПОРЯДОК РАБОТЫ

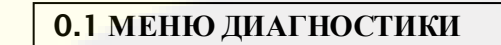

- К Автоматический поиск коммуникационного интерфейса
  - См "Поиск коммуникационного интерфейса"
    - 2.0 MEHIO CARB OBD II
- 09 🕏

|      |     | Э    | .9  | ECI | נו | I NFORMAT I ON |
|------|-----|------|-----|-----|----|----------------|
|      |     |      |     |     |    |                |
| MODU | LE  | ID   | : : |     |    | 11             |
| CHEC | КЗ  | SUM  | 1:  |     |    |                |
| 0    | 0   | bb   | C   | a   |    |                |
| CALI | BRA | ÀΤ I | ON  | I D | :  |                |
| Р    | R   | Е    | 6   |     |    |                |
| 5    | 2   | С    | 3   |     |    |                |
| -    | -   | -    | -   |     |    |                |
|      |     |      |     |     |    |                |
|      |     |      |     |     |    |                |
|      |     |      |     |     |    |                |

[ РИСУНОК III.11 : РЕЖИМ ИНФОРМАЦИИ ECU]

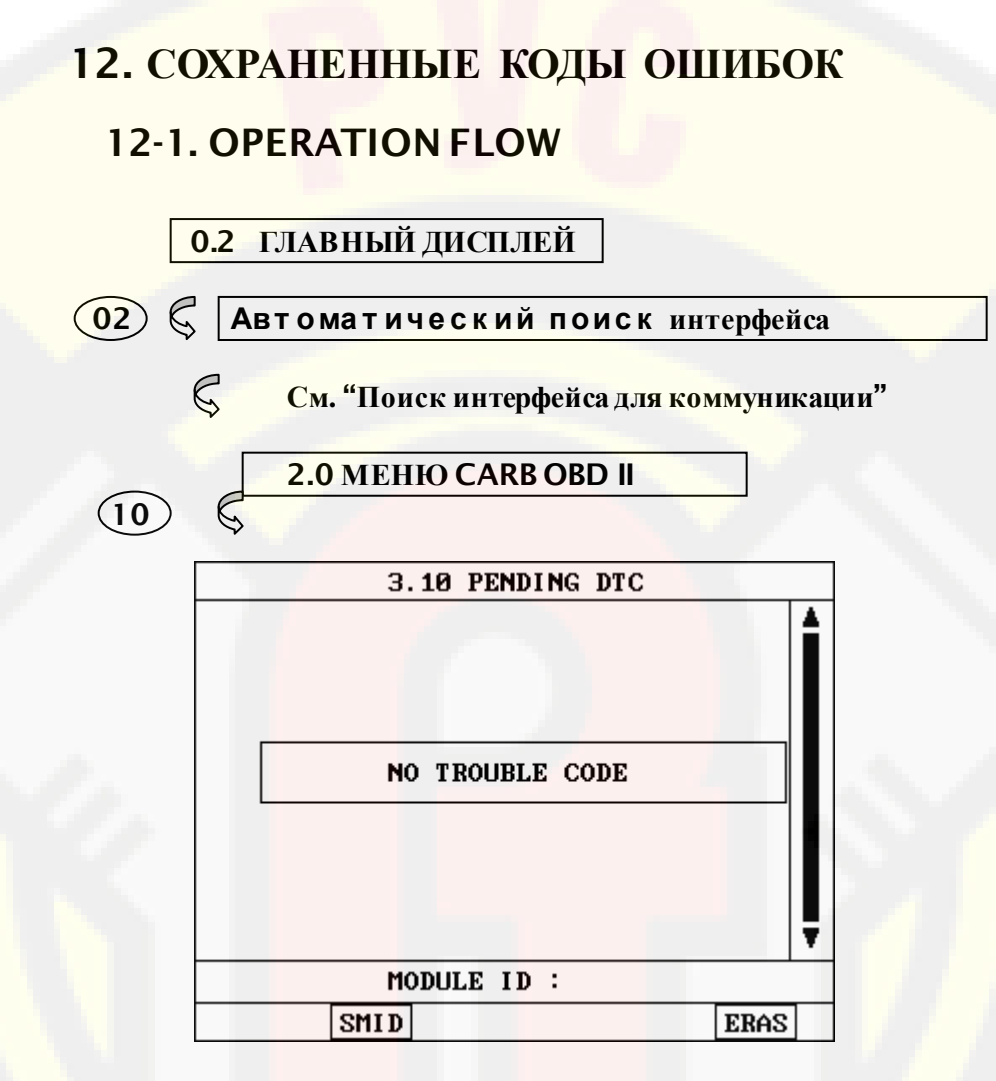

[ Р<mark>ИСУНОК</mark> III.12 : СОХРАНЕННЫЕ КОДЫ ]

www.rustehnika.ru

### 12-2. РАБОТА В РЕЖИМЕ

ЭБУ контролирует каждый датчик. Если во время мониторинга появляется неправильный сигнал, то ЭБУ производит код ошибки, который исчезает, если в течение определенных циклов сигнал становится нормальным. Поэтому в меню [ 02. ДИАГНОСТИЧЕСКИТЕ КОДЫ ОШИБОК ] можно посмотреть только временную проблему.

#### SMID

кнопка используется для вывода на дисплей параметров, которые поддерживаются по ID модуля. С помощью этой функции можно просматривать ID модуля, который поддерживает определенную группу параметров.

Если необходимо определить параметры, которые относятся к другому модулю, переведите курсор в поле ID другого модуля с помощью кнопки ЛЕВО и затем с помощью кнопок UP / DOWN выберете ID модуля и нажмите ENTER.